辽宁2011下半年二三级翻译考试报名时间7月12 PDF转换可能 丢失图片或格式,建议阅读原文

https://www.100test.com/kao\_ti2020/646/2021\_2022\_E8\_BE\_BD\_ E5\_AE\_812011\_c95\_646573.htm 辽宁2011下半年二三级翻译考 试报名时间7月12-28日。报名网址为辽宁人事考试网。 根据 《#0000ff>辽宁2011年下半年二三级英语翻译考试考务工作通 知》确定,辽宁2011年下半年二三级翻译考试报名时间 为#ff0000>7月12-28日。报名网址为辽宁人事考试网。考生报 名须知: 1、个人信息填报及照片上传(1)报考人员应在报 名规定时间内,登录《辽宁人事考试网》,点击"网上报名 "快捷按钮进入报名系统报名。报考人员应认真阅读报名有 关文件和提示,按规定的流程和要求提交个人真实、准确的 报名信息,并上传本人照片。照片要求为单色背景,正面、 免冠二寸近期证件照,照片存储为JPG格式,大小在20KB以 下(与报名系统提供的照片样例大小相近)。 上传照片说明 : 1、照片要求: 单色背景,正面、免冠2寸近期证件照; 电子版; 格式JPG; 大小20KB以下; 宽高比例为1 :1.3左右; 必须能反映本人特征,否则将无法通过审查。 2、获取照片: 使用扫描仪扫描照片。 通过数码相机拍摄 。 到照相馆拍摄电子版照片,并按上述有关要求处理。3 、上传照片: 从"上传照片"页面中点击"浏览"; 选 中准备好的照片; 点击"上传照片"。(2)上传的照片

将在发放"成绩通知书"时作参照,报考人员须按规定上传照片。(3)报名时,报考人员应正确选择考区。驻沈的中、省直单位报考人员应选择省直考区,其他报考人员均按属地化管理原则,选择居住(或单位)所在市为报考考区。2

、照片审核(1)各考区人事考试部门应在不符合免试科目 的报考人员上传照片后的下一个工作日内完成所属考区报考 人员的照片审核工作。 (2)报考人员应及时登录报名系统 查看照片是否通过审核。 若照片审核未通过 , 报考人员须重 新上传照片。(3)符合免试科目条件报考专业为"二级英 语笔译(1科)"的报考人员的照片审核在现场报名确认时进 行。3、现场报名确认(1)符合免试科目条件并办理审批手 续的报考人员,持报名表、翻译硕士专业学位研究生在读证 明表和资格考试科目免试申报表到省或市人事考试部门进行 报名确认,省或市人事考试部门通过网上报名系统办理确认 后,报考人员方可进行网上缴费。(2)各考区人事考试部 门在进行报名确认时,应对报名表中的照片进行审核,若照 片审核未通过,报考人员须重新上传照片。4、网上缴费(1 )报考人员在照片审核合格后须通讨登录《辽宁人事考试网 》缴纳考试费用。网上支付银行为中国工商银行和建设银行 。请报考人员按网上规定步骤操作进行缴费,网上缴费的截 止时间为2011年7月30日。(2)报考人员在网上缴费后,须 及早登录报名系统查看本人的交费状态是否为"已交费", 如果显示其它状态,请及时与省人事考试局联系。(3)报 考人员未在规定的时间内进行网上缴费,视为自动放弃报考 。网上支付说明一、建设银行1、本人携带有效证件、建行 卡到营业网点开通个人网上银行业务;卡中余额至少多于待 缴费用1元; 2、登录www.ccb.cn,单击"网上银行服务"栏 目下的"登录个人网上银行"登录;3、录入客户申请网上 银行的证件号码、登录密码及附加码,单击"登录;4、在 交易密码栏内录入您在柜台留的交易密码 , 单击 " 账户激活

"; 5、记下证书号码后,点击"下载证书"按钮下载证书 , 直到提示证书安装成功。即可进行网上缴费。 注意:如操作 时提示附加码错误请做如下操作:工具菜单- internet选项-隐私- 站点- 在"网站地址"栏中填写ccb.com.cn点击"允 许"按钮,确定后关闭浏览器。然后重起浏览器即可以进行 省考试中心的网上报名。6、缴费成功后,请考生一定要点 击下一步,以便您的缴费信息能及时反馈!客服咨询电话 :95533 二、工商银行1、注册个人网上银行:考生本人持有 效证件、工商银行卡,到营业网点注册个人网上银行,开通 电子商务(B2C)。2、启用个人网上银行:登陆中国工商银 行银行网站(www.95588.com或www.icbc.com.cn)登陆个人网 上银行,对初始密码进行修改,再用修改后的密码登陆个人 网银行,以启用个人网上银行。3、实现缴费:在计算机报 名流程中,输入网上银行卡号、支付密码即可实现网上缴费 。注意:个人网银登陆界面上,密码框显示为红叉,无法输入 密码。 解决方法1:在个人网银登陆界面下端点击 " 系统设 置指南",将"个人网上银行控件"下载、安装。 解决方 法2:打开IE浏览器,选择"工具" Internet选项 安全 自 定义级别 将 "ActiveX 控件和插件 " 项下的所有内容选择 " 启用",并确定。解决方法3:打开IE浏览器,选择"工具"

弹出窗口阻止程序 选择"关闭弹出窗口阻止程序"。客 服咨询电话:95588 三、农业银行 1、注册个人网上银行:考生 本人携持有效证件、农行金穗借记卡到营业网点开通个人网 上银行业务。 2、启用个人网上银行:登录网 站www.abchina.com点击个人网上银行登录下"安装",请选 择相对应K宝图片驱动下载安装,安装后请点选左侧"证书 下载"提示下载成功后就可以随时缴纳报名费了。 3、实现 缴费:在计算机报名流程中点选农行缴费,输入8位K宝密码 、及6位取款密码后会提示缴费成功。 4、如预问题解决办法1 :如弹出农行缴费界面提示安装银行控件,请您点击安装。 解决办法2:如果没有显示找到K宝证书请打开IE浏览器选择 "工具" Internet选项 安全 自定义级别 将"ActiveX控 件和插件"项下的所有内容选择"启用",并确定后安装相 对面K宝驱动。 5、农行咨询电话:95599、024-82515530详细 操作步骤请登录:

http://www.lnrsks.com/HtmlNews/zngg/2011/5/115131020436408. html 5、打印准考证已缴费的报考人员,请于2011年11月1日 - 13日登录《辽宁人事考试网》,用A4纸自行打印准考证( 黑白、彩色均可)。报考人员须凭准考证和本人身份证原件 (军人可持军官证)在规定的时间、地点参加考试。点击进 入#0000ff>辽宁2011年下半年二三级翻译考试报名入口编辑推 荐:#0000ff>辽宁2011年上半年二三级翻译考试成绩查询入口 #0000ff>2011年二三级翻译专业考试时间安排 100Test 下载频 道开通,各类考试题目直接下载。详细请访问 www.100test.com